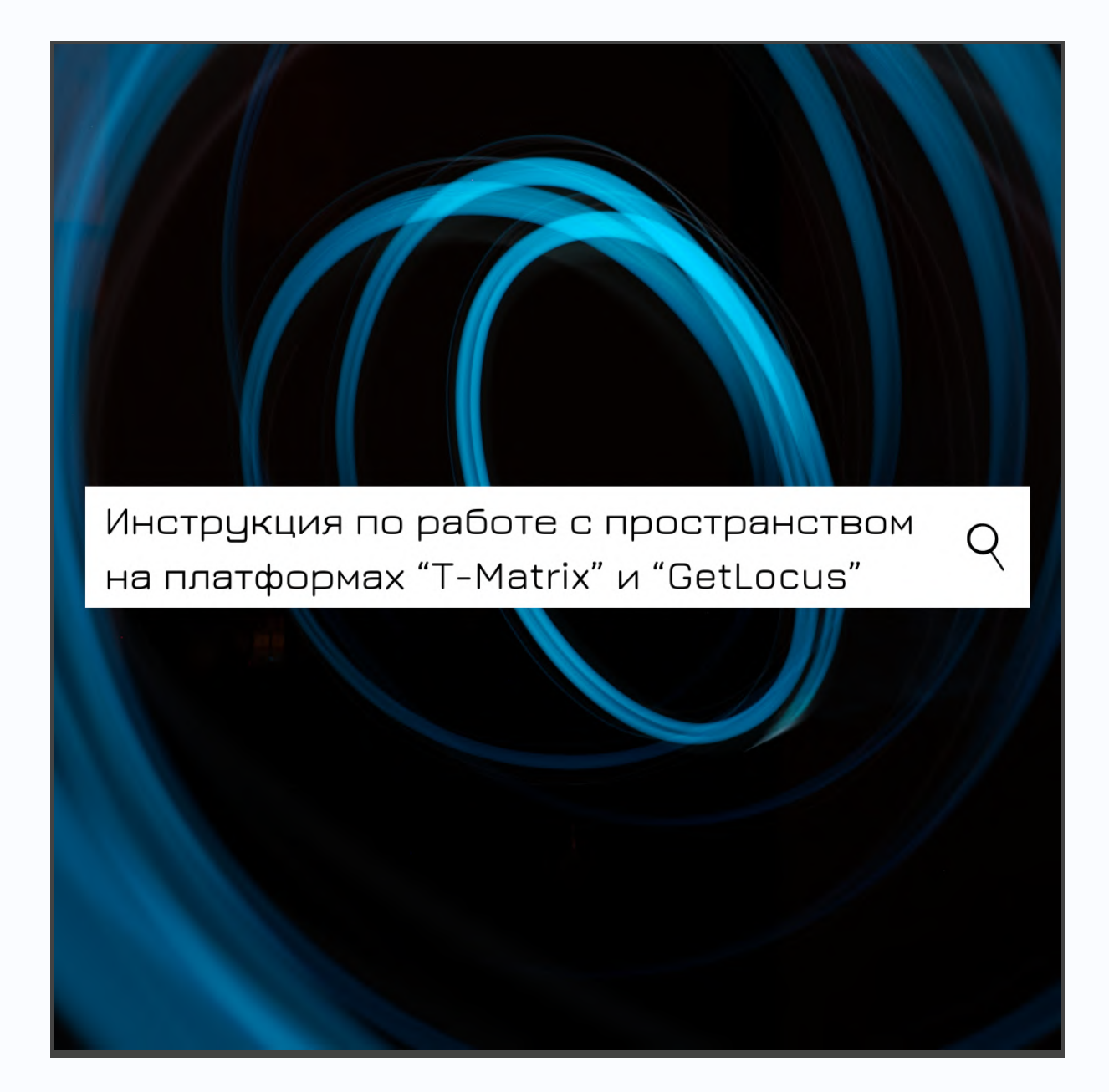

| Описание команд, которые необходимы для обустройства                                         |    |
|----------------------------------------------------------------------------------------------|----|
| пространства.                                                                                | 2  |
| Команда добавления изображения (элементов рассадки, антуража и прочих элементов).            | 2  |
| Работа с элементами пространства.                                                            | 5  |
| Перемещение элементов пространства (захват, направляющие).                                   | 5  |
| Меню на серой плашке и раскрываемое меню.                                                    | 7  |
| Горячие клавиши (копирование, вставка, группировка объектов).                                | 8  |
| Функция приближения и отдаления (случаи, когда надо приблизить<br>элемент для работы с ним). | 8  |
| Запрет/разрешение на редактирование элементов пространства всеми участниками.                | 9  |
| Часто задаваемые вопросы                                                                     | 11 |

# 1. Описание команд, которые необходимы для обустройства пространства.

1.1. Команда добавления изображения (элементов рассадки, антуража и прочих элементов).

Команда добавления изображения в пространство находится на самом верху левой панели добавления контента в пространство (рис. 1).

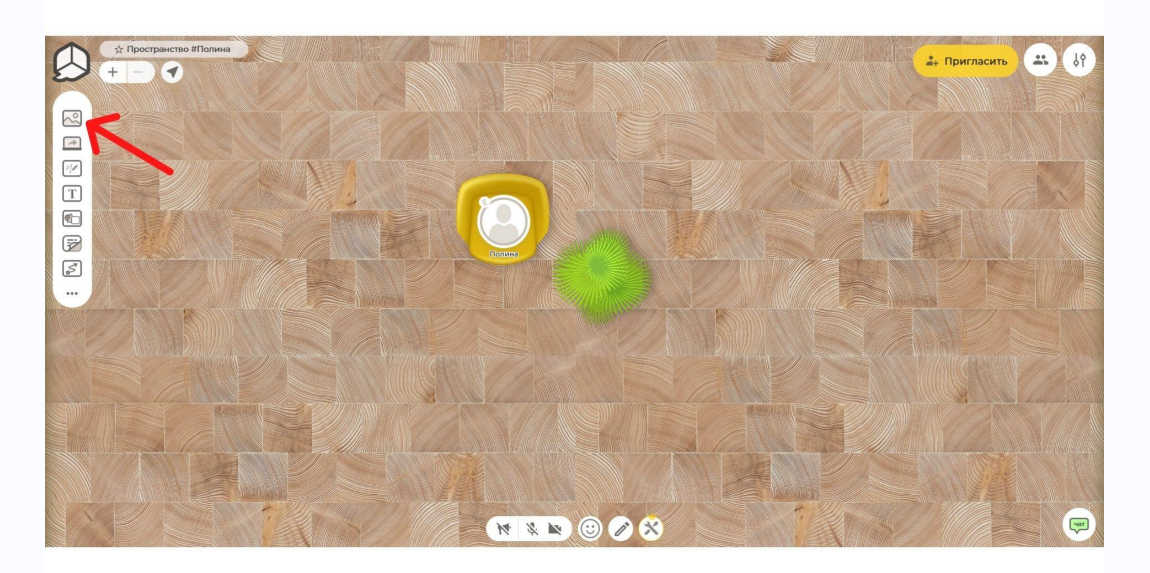

## (рис.1).

После нажатия на кнопку добавления изображений в пространство появляется меню с выбором пути загрузки изображения. При добавлении изображения из библиотеки "T-Matrix" Вы можете воспользоваться функцией загрузки по ссылке. Предварительно скопировав ссылку на платформе, вставьте ее в окно (рис.2). Убедитесь, что ссылка скопирована полностью и на ее конце имеется расширение файла, который загружается.

| + Tpocpausto Blonsa |                                                                                                    |        | 2. Пригласить 🚓 СР |
|---------------------|----------------------------------------------------------------------------------------------------|--------|--------------------|
|                     | Загрузка изображения<br>с компьютера по ссылке шаблоны<br>Вставьте ссылку на изображени<br>Ссылка должна заканчиваться каза, в ряд. jpeg или. gif<br>https://example.com/samplaceng |        |                    |
|                     |                                                                                                    | БАВИТЪ |                    |

### (рис.2)

Для загрузки элементов из библиотеки откройте в параллельной вкладке портал "T-Matrix", зайдите в раздел "Библиотека шаблонов для онлайн-тренинга", далее во вкладку "Рассадка/расстановка участников" -"Элементы рассадки/расстановки участников", шаблоны элементов будут доступны после регистрации на "T-Matrix". Выберите интересующий Вас раздел, далее используйте кнопку "Скопировать ссылку" для копирования ссылки на элемент в буфер обмена (рис.2.1).

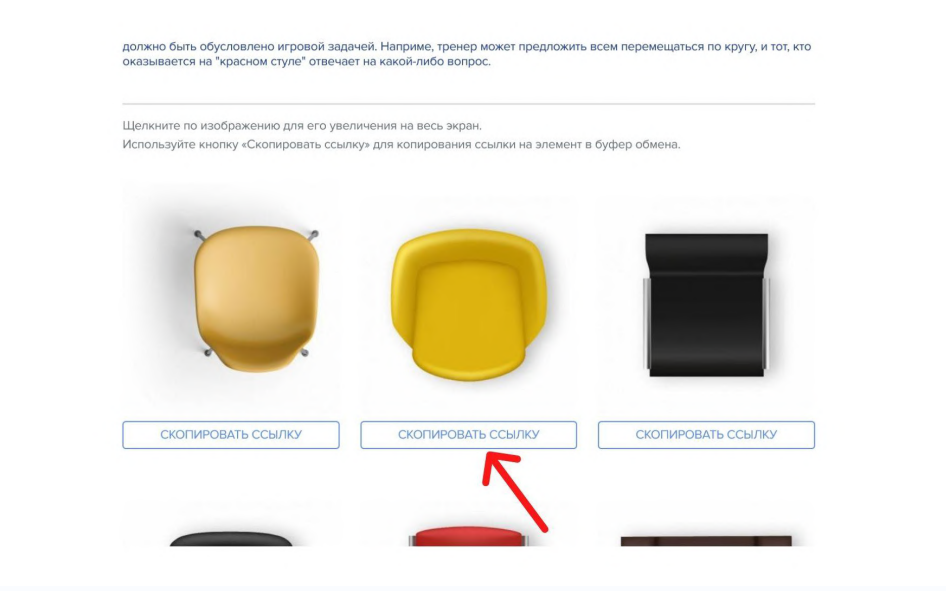

(рис.2.1)

Собственные изображения из памяти компьютера можно загрузить перетаскиванием его из папки на Вашем устройстве в окно на рисунке 3 или нажатием команды "Выбрать..." (рис.3).

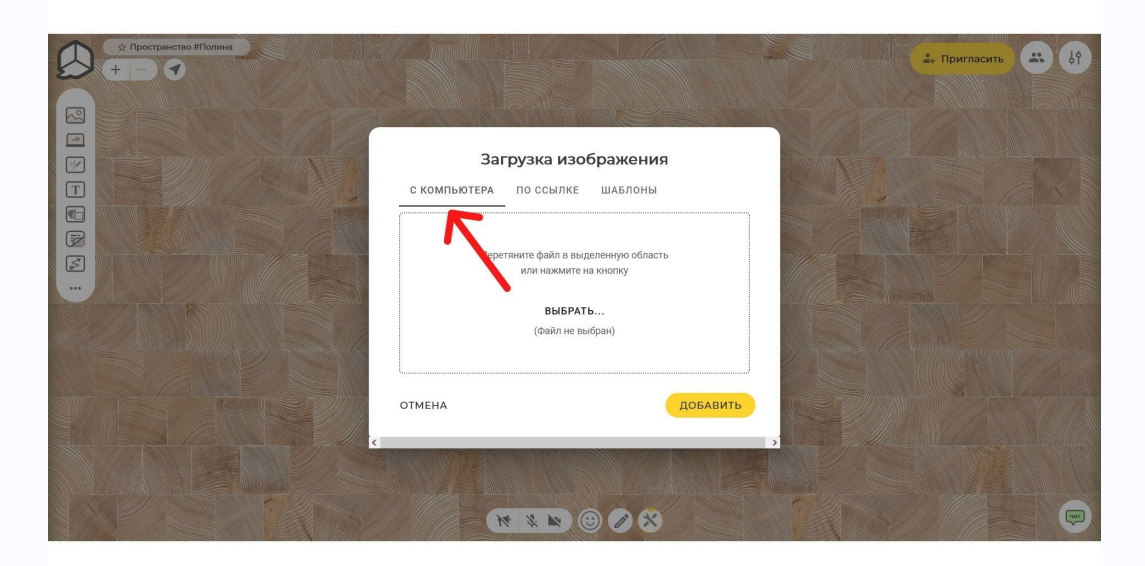

(рис.3)

#### 2. Работа с элементами пространства.

2.1. Перемещение элементов пространства (захват, направляющие).

Для перемещения элементов в пространстве наведите курсор на нужный объект и кликните на него один раз левой кнопкой мыши (вокруг объекта появится серая рамка и первичное меню). Далее, зажимая объект левой кнопкой мыши, перетаскивайте его в нужное место пространства, индикатором захвата объекта служит изменение курсора со "стрелки" на "руку" как показано на рисунке 4.

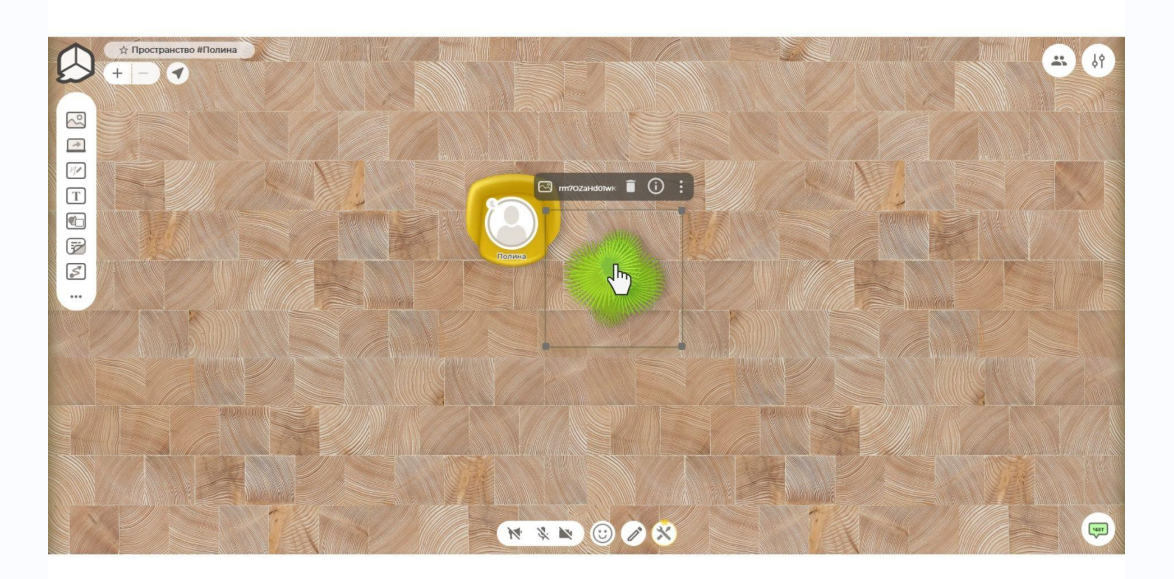

(рис.4)

Также при перемещении объектов в непосредственной близости к другим появляются направляющие линии, которые помогают размещать объекты симметрично относительно друг друга. Направляющие помогают подогнать два элемента с совпадением по центральной (как на рис.5), нижней или верхней оси.

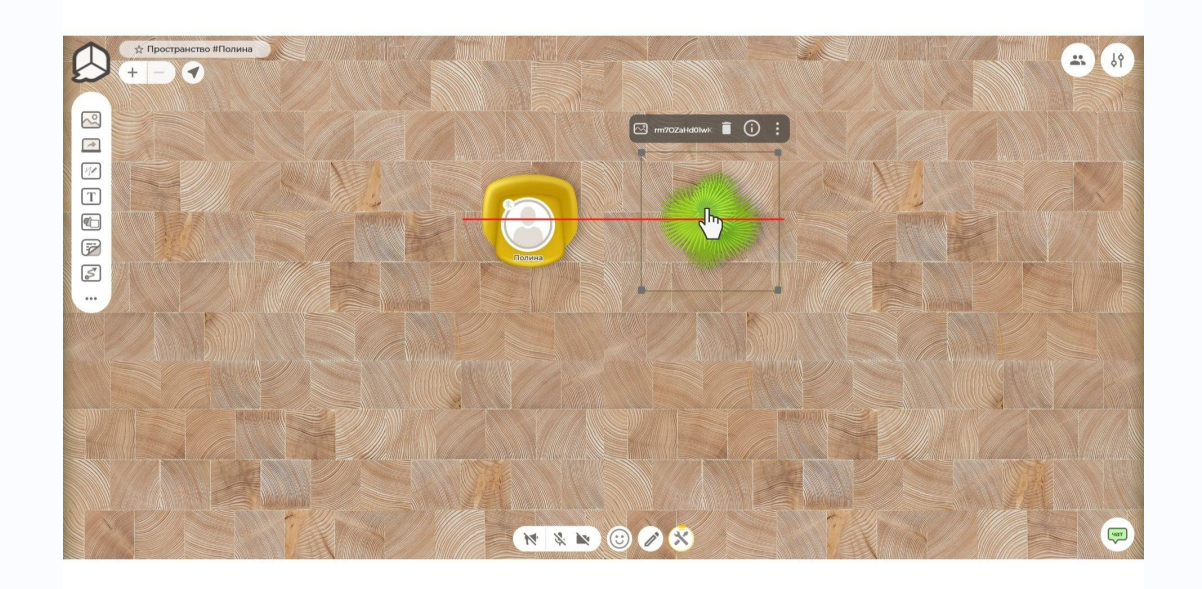

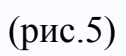

2.2. Меню на серой плашке и раскрываемое меню.

При единичном нажатии на объект левой кнопкой мыши вокруг него появляются серая рамка и плашка.

Функции, расположенные на серой плашке (рис.6):

1 - удаление объекта

2 - информация об объекте (здесь появится название файла, дата его создания и редакции, а также имя пользователя, кто добавил и редактировал объект)

3 - функция, расширенного меню

При нажатии кнопки 3 появляется больше функций для работы с объектом:

4 - развертывание объекта на весь экран

5 - блокировка объекта в пространстве (не позволит пользователям и

администраторам передвигать объекты в пространстве)

6 - отражение изображения по вертикальной оси (зеркальное отражение объекта)

- 7 загрузка объекта на устройство
- 8 копирование объекта
- 9 перемещение объекта поверх всех остальных
- 10 перемещение объекта поверх ближайшего
- 11 перемещение объекта под ближайший
- 12 перемещение объекта вниз всех остальных
- 13 поворот объекта против часовой стрелки

14 - поворот объекта по часовой стрелке

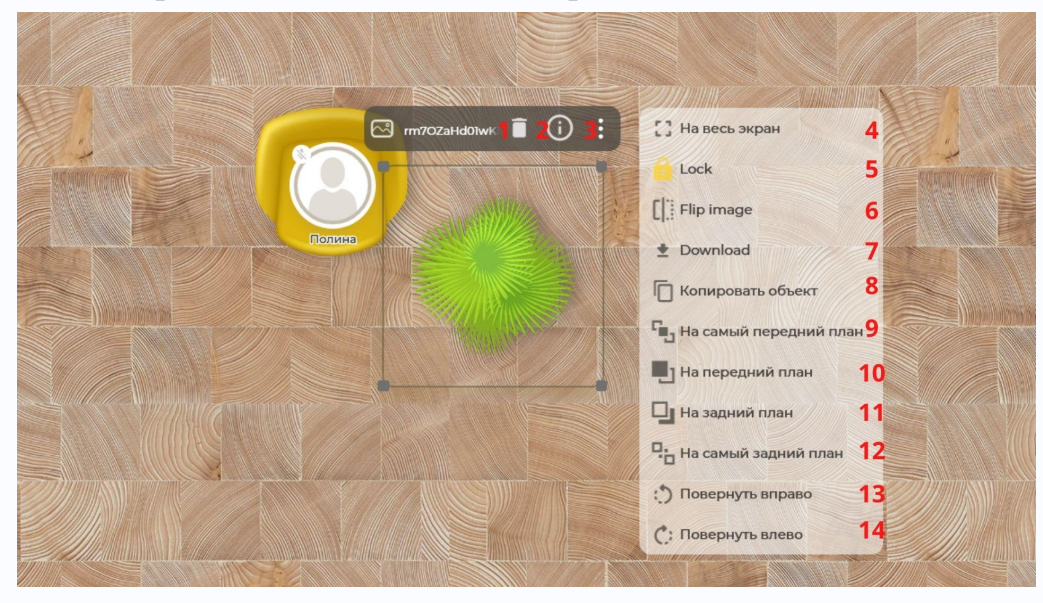

(рис.6)

2.3. Горячие клавиши (копирование, вставка, группировка объектов).

Для быстрого копирования, вставки и группировки объектов в пространстве можно воспользоваться следующими сочетаниями клавиш: Ctrl + C - копирование объекта. Сначала нужно кликнуть на объект левой кнопкой мыши, далее воспользоваться сочетанием клавиш; Ctrl + V - вставка объекта. Скопированный на предыдущем шаге объект появляется в пространстве после одновременного нажатия клавиш; Shift - группировка объектов. Предварительно зажав кнопку, выделите объекты левой кнопкой мыши.

Все объекты также можно переносить и в другие пространства с помощью данных сочетаний клавиш.

2.4. Функция приближения и отдаления (случаи, когда надо приблизить элемент для работы с ним).

Для работы с такими объектами как доска и стикер следует приблизить пространство с помощью кнопки "зума", показанной на рисунке 7 красной стрелкой или с помощью скролла мыши.

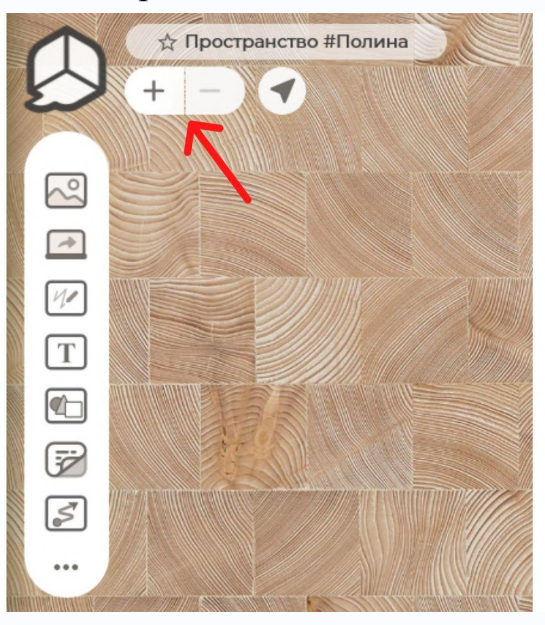

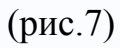

2.5. Запрет/разрешение на редактирование элементов пространства всеми участниками.

Для управления редактированием объектов в пространстве нажмите на значок инструментов с короной внизу экрана, как это показано на рисунке

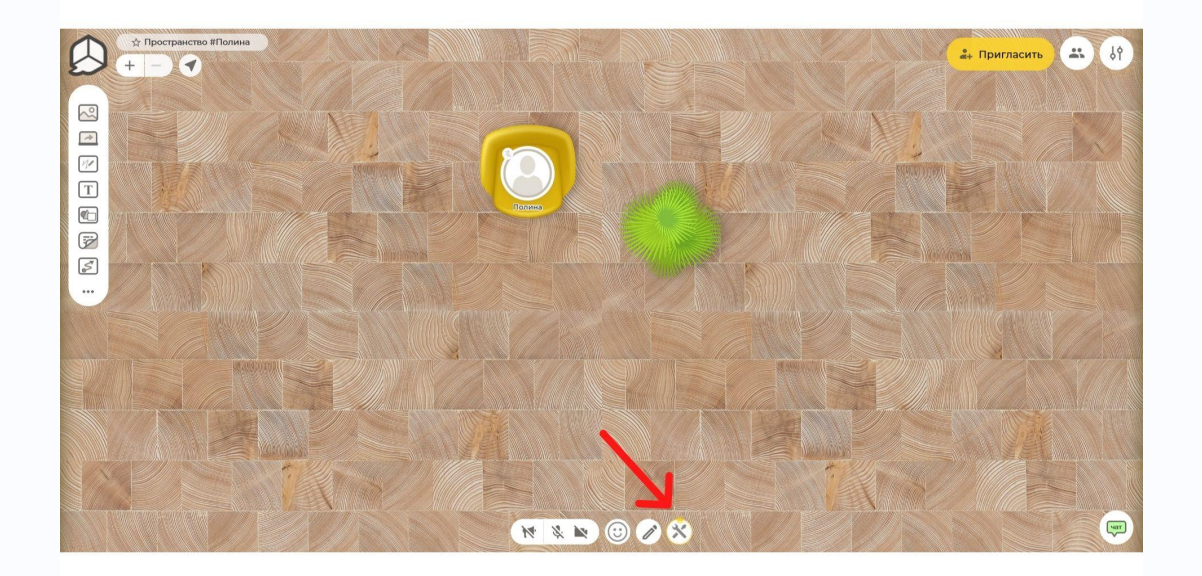

(рис.8)

Далее в открывшемся меню выберите раздел "Настройки пространства" (рис. 9).

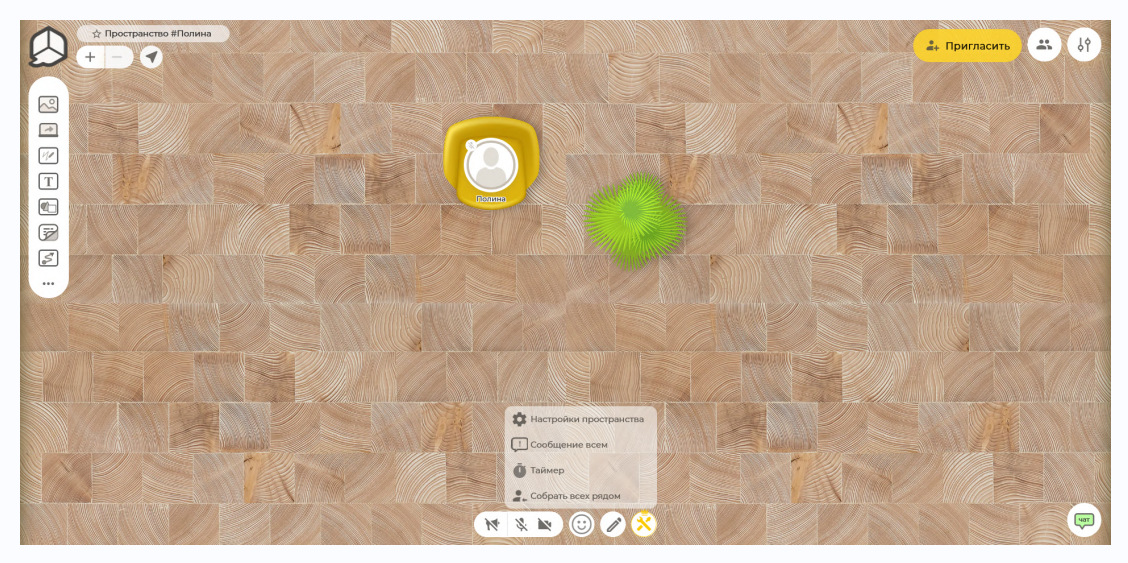

(рис.9)

В открывшемся окне Вы увидите переключатель режима редактирования, где можно запретить или разрешить другим участникам редактировать контент в пространстве (рис.10).

| Пространство #Полина + - • |                                                                                                    | 🛻 Пригласить 🚢 () |  |  |
|----------------------------|----------------------------------------------------------------------------------------------------|-------------------|--|--|
|                            | Настройки пространства                                                                                                    |                   |  |  |
|                            | Режим редактированиия: Совместный                                                                                                    |                   |  |  |
|                            | Гостям можно управлять контентом, который выложили другие участники Модератор пространства управляет всем контентом, в любом режиме. |                   |  |  |
|                            | Смена фона:                                                                                                    |                   |  |  |
|                            | Фоны по умолчанию                                                                                                    |                   |  |  |
|                            |                                                                                                    |                   |  |  |
|                            | Внешняя ссылка                                                                                                    |                   |  |  |
|                            | О Загрузить файл с компьютера                                                                                                    |                   |  |  |
|                            | Ссылка на фоновое изображение                                                                                                    |                   |  |  |
|                            | http://t-matrix.ru/storage/library/d/I3UfCufTBH8LXsuTeDicmZVS5HjbgP6>                                                                |                   |  |  |
|                            | Расширенные настройки пространства доступны в <u>Личном кабинете</u> .                                                               |                   |  |  |
|                            | отмена Сохранить                                                                                                    |                   |  |  |
|                            |                                                                                                    |                   |  |  |

(рис.10)

 $\rightarrow$ 

#### 3. Часто задаваемые вопросы

#### 3.1. Как работать с фоном?

Чтобы разобраться в этом вопросе Вы можете ознакомиться с нашей видеоинструкцией на платформе T-Matrix в разделе "Библиотека".

В случае, когда Вам необходимо загрузить свое изображение, оно не должно превышать 20 Мб.

3.2. Где можно взять элементы рассадки и антуража?

Все необходимые базовые элементы пространства Вы можете найти в библиотеке платформы "T-Matrix".

3.3. Что делать, если у меня не появилось меню над элементом?

Для начала попробуйте перезагрузить страницу в браузере (важно пользоваться браузером Chrome). Если это не помогло, то обратитесь в поддержку на платформе GetLocus.

3.4. Могу ли я загружать свои изображения?

Да, для этого вставьте ссылку на изображение как показано в разделе 1.1. Ссылка должна заканчиваться на .jpg .png .jpeg или .gif.